## Hvordan tekste video direkte på Facebook

Når man har en Facebookside får man tilgang til et verktøy som heter "Publiseringsverktøy". Her finner du *Creator Studio*, som du også kan bruke når du laste opp video til Facebook.

| Publiseringsverktøy               |          |  |
|-----------------------------------|----------|--|
| Historier                         |          |  |
| Historiearkiv                     |          |  |
| Innlegg                           |          |  |
| Publiserte innlegg                |          |  |
| Planlagte innlegg                 |          |  |
| Utkast                            |          |  |
| Utløpende innlegg                 |          |  |
| Videoer                           |          |  |
| Videobibliotek                    |          |  |
| Videoer du kan krysspublisere     |          |  |
| Verktøy                           |          |  |
| Creator Studio                    | Ð 👍 👘    |  |
| Lydsamling                        | Ð        |  |
| Merkeinnhold                      |          |  |
| Innlegg å gå<br>gjennom           |          |  |
| Dine innlegg                      | <b>₽</b> |  |
| Skjemaer for<br>kundeemneannonser |          |  |

I Creator Studio får du også muligheten til å legge til tekst direkte på videoen. Du trenger ikke noen ekstra program, men det er best å jobbe med dette på en datamaskin. For enkelt å overføre video til en datamaskin for videre opplasting, følg instruksen for lagring i leksjonen *Etterarbeid og publisering*.

Når du er inne i Creator Studio må du først laste opp videoen. Når det er gjort, kan du velge å tekste din video:

| Haugesund folkebibliotek                                                                                                   |                                                                                         |                                                                                                    |
|----------------------------------------------------------------------------------------------------|-----------------------------------------------------------------------------------------|----------------------------------------------------------------------------------------------------|
| 1. Oppr                                                                                                    | ett innlegg                                                                             | 2. Publiseringsalternativer                                                                              |
| Automatisk generering av<br>undertekster<br>Undertekster opprettes<br>automatisk. Når de er fullført og                    | Automatisk generering                                                                   | Videodetaljer<br>Legg til detaljer for videoen din, og opprett<br>videoinnlegget.                        |
| publisert, kan de gjennomgås og<br>redigeres.<br>Last opp<br>Bruk SubRip-filer (.srt) til å                                | ① Last opp                                                                              | Miniatyrbilde                                                                                            |
| forskjellige språk.                                                                                                    |                                                                                         | C Undertekster Legg til undertekster på flere språk i videoen din                                        |
| Skriv tekster Skriv eller lim inn dine egne tekster direkte i videoen.                                                     | 🖉 Skriv                                                                                 | (i) Meningsmålinger<br>Still spørsmål under videoen din for å finne ut hv<br>seerne dine synes.          |
| Har lagt til tekster<br>Her er tekstalternativene som blir<br>lagt til i videoen din når den er<br>publisert eller lagret. | Ingen tekster har blitt lagt til ennå. Bruk r<br>av ovennevnte til å legge til tekster. | ioen 🖒 Sporing<br>Legg til etiketter som kan hjelpe deg med å<br>administrere og søke etter videoen din. |
|                                                                                                    |                                                                                         | 360-regissørverktøy<br>Legg til flere detaljer for 360-videoen med<br>fokuspunkter.                      |

Velg innstillingene for undertekster og velg "Skriv tekster" ved å trykke på "Skriv" hvis du ønsker å skrive tekst direkte i Facebook.

Hvis du heller ønsker å laste opp teksten som en srt-fil, se egen instruksjon for hvordan du lager en slik fil.

Etter du har trykt på "Skriv" kommer du til dette vinduet:

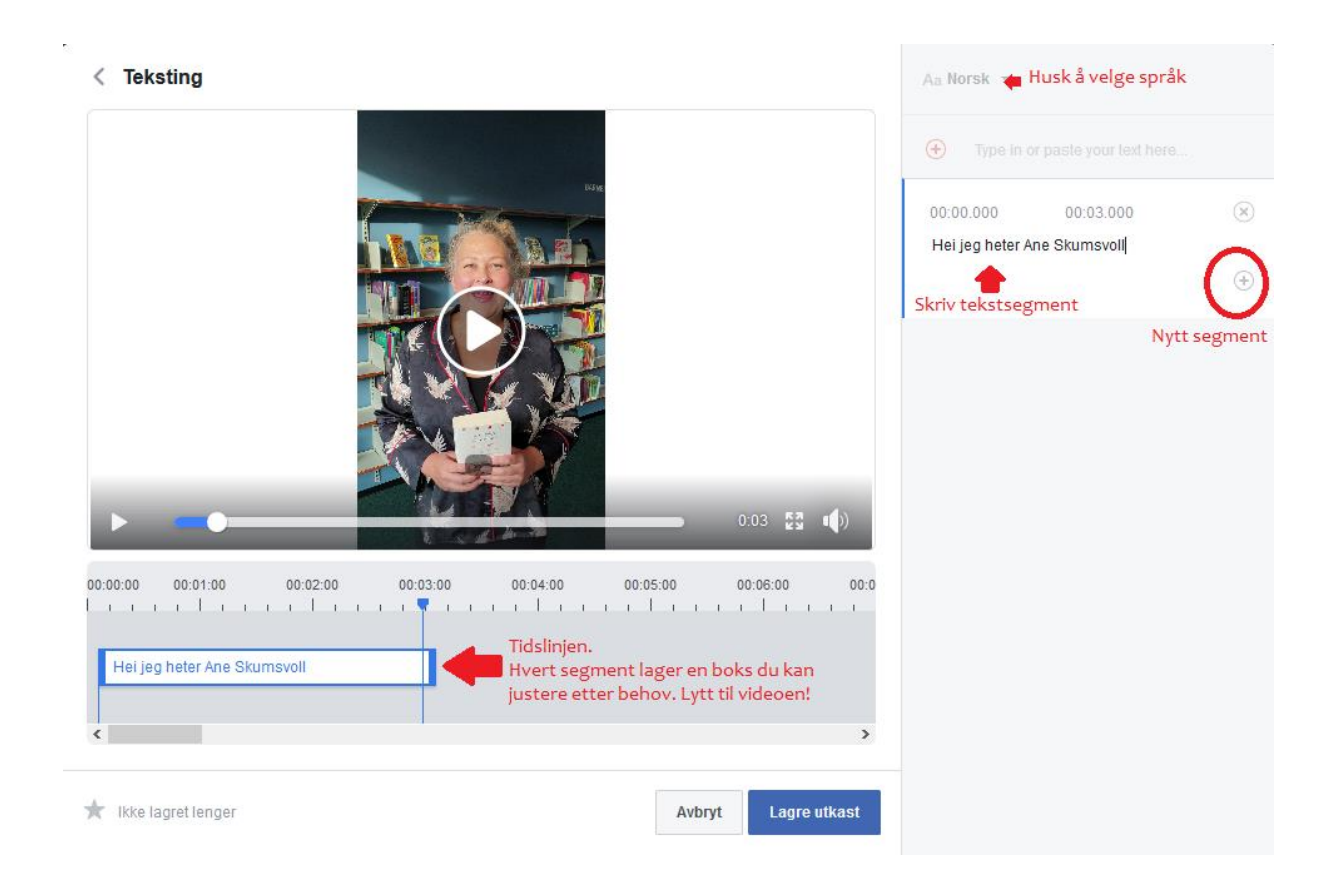

- Velg språket du tekster i. Du kan legge til tekst i flere språk og din video vil da tilby alle disse språkene for dine lånere. Dette kan være særlig aktuelt om du har mange flerspråklige lånere som bruker ditt bibliotek.
- Hver bit med tekst som vises i din video på en gang kalles et tekstsegment. Hold dine segment korte for å gjøre teksten din leselig.
- Lag et nytt segment hver gang formidleren tar en naturlig pause, eller når du føler det er nok tekst om gangen. Less is more!
- Hvert segment lager en boks på tidslinjen som du kan justere etter behov. Spill av videoen, hør når formidleren er ferdig å si det du har skrevet, og la teksten stoppe der.

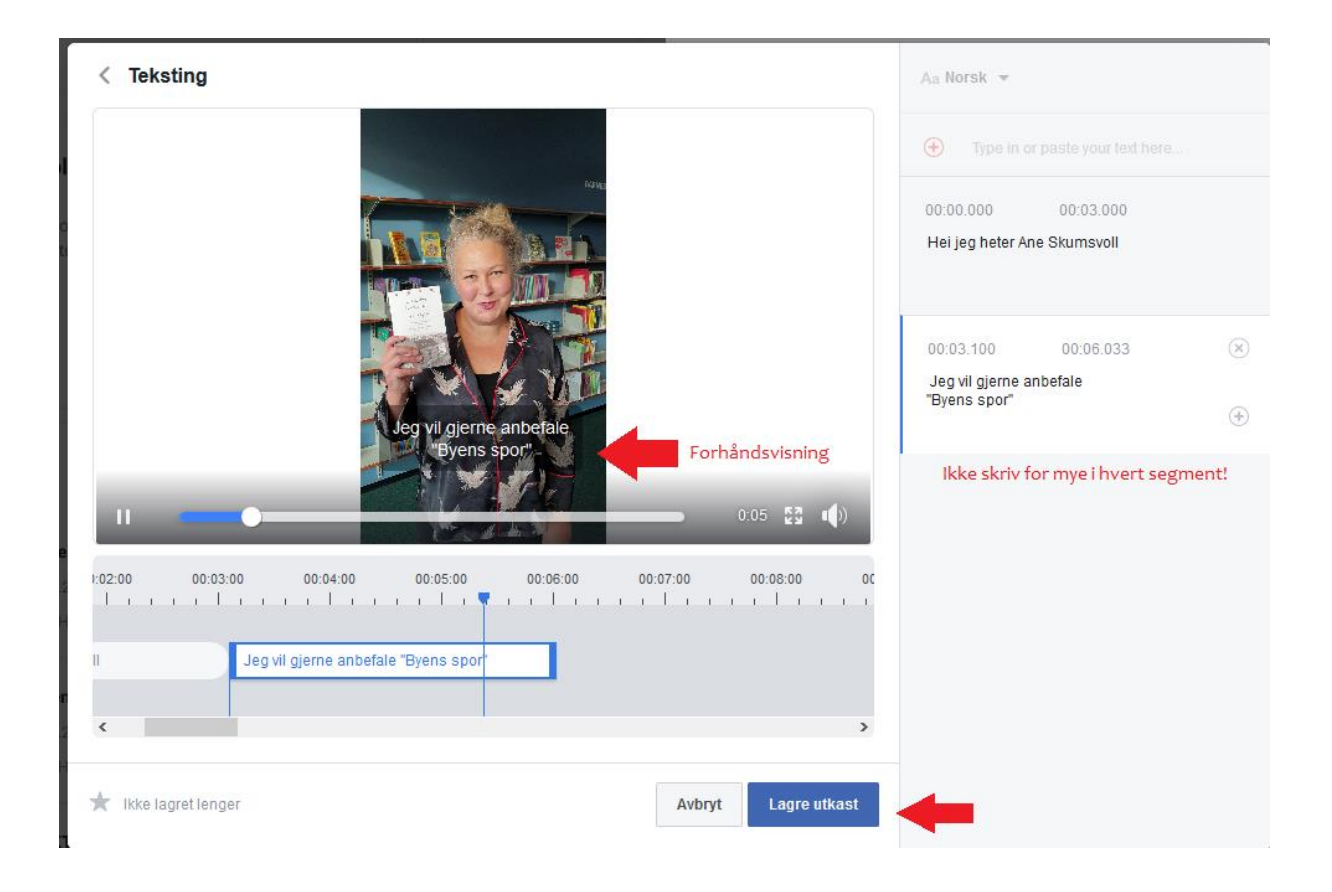

- Du justerer varigheten til hvert segment ved å dra i endene foran og bak. Du kan fritt flytte hvert segment ved å bruke musepekeren til å ta tak og dra den langs tidslinjen.
- Dette kan kanskje virke som tidskrevende arbeid, men på en 30-sekunders boktipsvideo vil jobben fort være unnagjort!